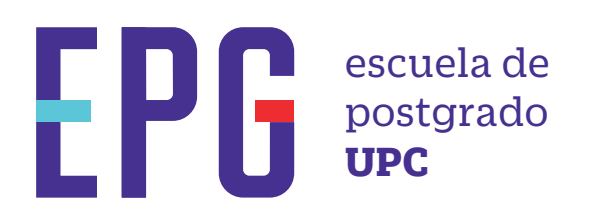

# traslado de programa

## importante

- -Solo puedes solicitar tu traslado de programa a otro del mismo nivel académico\* y de la misma especialidad.
- -Aplica para maestrías, diplomados y programas especializados.

### inicio

O1 Ingresa a https://mistramites.upc.edu.pe/autenticar/LoginEPG e ingresa tu usuario y contraseña

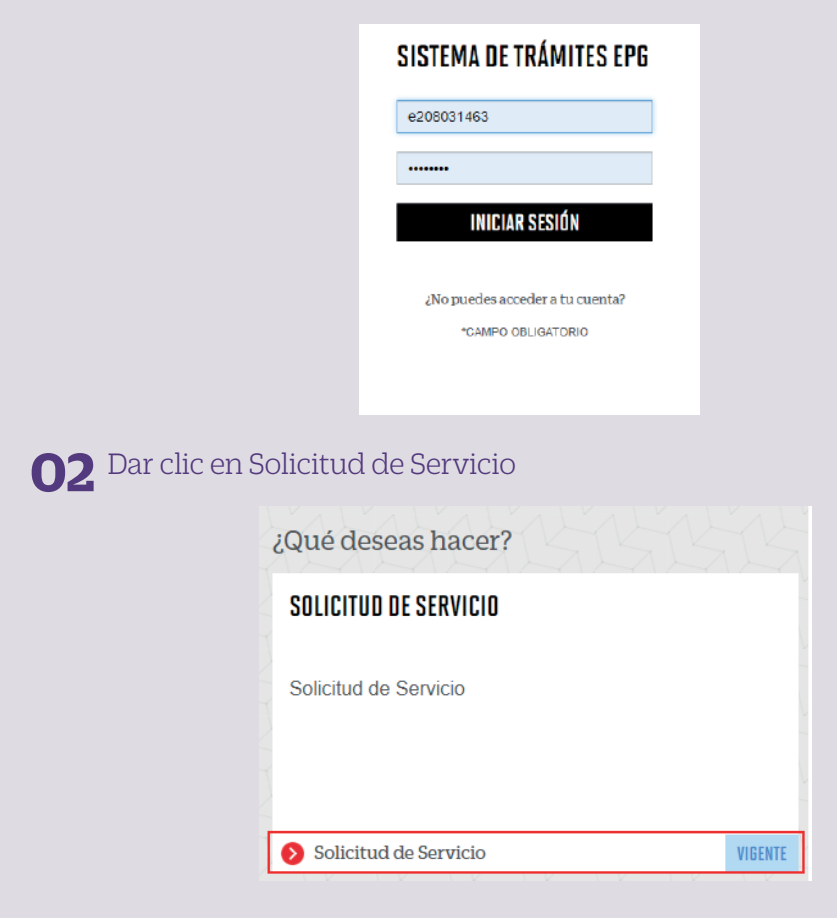

#### **03** Elige el tipo de programa y programa

| *) Elegir Tipo de Programa | (*) Motivo |  |  |
|----------------------------|------------|--|--|
| MA - MAESTRIAS             |            |  |  |
| *) Elegir Programa         | _          |  |  |
| MAESTRÍA EN COMUNICACIÓN Y | 2          |  |  |
| *) Elegir Trámite          |            |  |  |
| SELECCIONAR                | ·          |  |  |

#### **O4** Luego ingresa tus datos personales y selecciona el trámite "Traslado de Programa"

| SESTIÓN DE TRÁMITES                          |                                                                                                    |
|----------------------------------------------|----------------------------------------------------------------------------------------------------|
| (*) Elegir Tipo de Programa                  | Arisos                                                                                                    |
| MA - MAEGTRAS                                | Definición: Trimite que pende si aumo solicitar su trasisto a das pograna del mano nivel académico, que resulte equivalente, desiendo |
| (*) Elegir Programe                          | Tempe: 10 dia dias Montefan Discontra Educati Neurato Manthias Manthias Contacto da Consciones Instanta Especialization               |
| MAESTRÍA EN COMUNICACIÓN Y MARKETING DIGITAL | Prompilita                                                                                                    |
| [7] Elegir Tramite                           | E indust reproposa a que dessa l'estadanse, respetiente el morte ever auaderios, as cono las equivamentes de anticos proprietes       |
| TRASLADO DE FROGRAMA                         |                                                                                                    |
| Teléfono Móvil                               | () Motivo                                                                                                    |
| 966415091                                    | PRIEBA                                                                                                    |
| Telifono Fijo                                |                                                                                                    |
| 016547030                                    |                                                                                                    |
| Correo                                       |                                                                                                    |
| E201517009@UPC EDU PE                        |                                                                                                    |
| Modalidad de pago                            | ENVIAR SOLICINO                                                                                                    |
| SIN COSTO                                    |                                                                                                    |
| (*) Dirección                                |                                                                                                    |
| PRUEBA                                       |                                                                                                    |

#### **05** Podrás visualizar la confirmación de tu solicitud registrada correctamente

| Tu solicitud     | de Trámite "Traslado de programa ", se registró | satisfactor | iamente.              |                                 |            |
|------------------|-------------------------------------------------|-------------|-----------------------|---------------------------------|------------|
| Detalles         | 영양성관상관                                          |             | C L                   | Stat.                           | 751        |
| NO.<br>SOLICITUD | DESCRIPCIÓN DEL TRÁMITE                         |             | INICIO DE<br>ATENCIÓN | TIEMPO<br>MÁXIMO DE<br>ATENCIÓN | ESTADO     |
| 1545             | TRASLADO DE PROGRAMA                            | 1           | 03/11/2020            | 10 DÍAS<br>ÚTILES               | EN PROCESO |

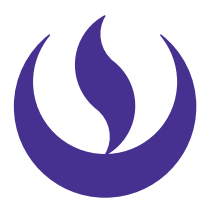

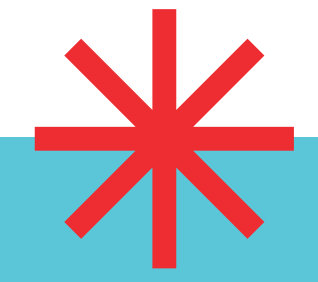

#### **06** Adicionalmente recibirás un mail a tu correo UPC indicando que tu solicitud ha sido registrada

De: tramitesuniversitarios@upc.edu.pe <tramitesuniversitarios@upc.edu.pe < Enviado: martes, 3 de noviembre de 2020 11:02 Para: e201517009 (Horna Elera, Miluska Eloisa) <<u>E201517009@upc.edu.pe</u>> Asunto: NOTIFICACIÓN DE REGISTRO DE SOLICITUD DE SERVICIO

Estimado(a) alumno(a): Se generó con éxito la solicitud 1545 para el trámite "Traslado de programa", con los siguientes datos: 201517009 - MILUSKA ELOISA HORNA ELERA Móvil: 966415091 Fiio: 016547030 Correo: E201517009@UPC.EDU.PE Escuela de Postgrado.

**07** Para conocer la respuesta del trámite, deberás revisar el tracking de la solicitud haciendo clic en la descripción del trámite.

| NO. SOLICITUD DESCR |                       | CIÓN DEL TRÀMITE        |              | INICIO DE<br>ATENCIÓN | TIEMPO<br>MÁXIMO DE<br>ATENCIÓN | ESTADO    |  |
|---------------------|-----------------------|-------------------------|--------------|-----------------------|---------------------------------|-----------|--|
| 1545                | TRASLADO DE PROGRAMA  |                         | 1            | 03/11/2020            | 10 DÍAS ÚTILES                  | EN PROCES |  |
| TRACKING            |                       |                         |              |                       |                                 |           |  |
| Estado Solicitud    |                       | Siguiente Actividad     |              |                       | Fecha Aprox. Atención           |           |  |
|                     | ENPROCESO             | EVALUACION DE SOLICITUD |              |                       | 17/11/2020                      |           |  |
| _                   | -0                    | (I)                     |              |                       | -                               |           |  |
| REG                 | STRO DE SOLICITUD     | EVALUACIÓN DE SOLICITUD | NOTIFICACIÓN |                       |                                 |           |  |
| DETALLE DE TRASLAD  | O DE PROGRAMA         |                         |              |                       |                                 |           |  |
| Periodo Registr     | a. 202001             |                         |              |                       |                                 |           |  |
| Tipo Program        | # MA-MAESTRIAS        |                         |              |                       |                                 |           |  |
| Program             | MAESTRÍA EN COMUNICAC | IÓN Y MARKETING DIGITAL |              |                       |                                 |           |  |
|                     |                       |                         |              |                       |                                 |           |  |

### condiciones

- -Ten en cuenta que los programas deben tener malla curricular similar; caso contrario, el trámite será rechazado.
- -El director es quien revisará tu situación académica y realizará las equivalencias correspondientes. De proceder, se te notificará vía correo UPC si tienes un saldo a favor o un monto adicional por pagar, basándose en el costo actual del programa destino.